# モバイル定期券の購入方法と使い方について(鹿児島市交通局)

2. 定期券を選ぶ

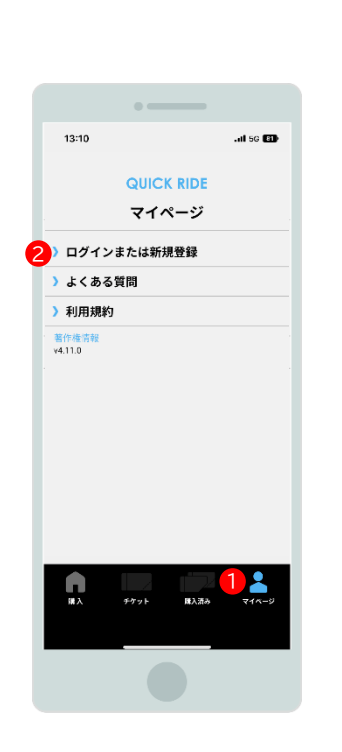

1. 会員登録

購入には会員登録が必要です。 ●「マイページ」→2「ログインまたは新規登録」 より会員登録を行ってください。 また、①「マイページ」で購入の際に使用する クレジットカードを登録することができます。

## 5.お支払い方法

【クレジットカードの場合】

![](_page_0_Picture_5.jpeg)

●「クレジットカード情報」を入力後、 2「完了」ボタンをタップし、この後の 画面で支払いを確定させてください。

![](_page_0_Picture_7.jpeg)

①「購入」→2「地域」九州·沖縄→3「事業者選択欄」 鹿児島市交通局→④「定期券」→⑤「券種」→ ⑥「エリア」<u>市電全線・市電・市バス全線</u>のいずれかを 選択→⑦「期間」→⑧「開始日」→⑨「端日数」を選択 し、注意書き確認後、①「次へ」ボタンをタップしてく ださい。

![](_page_0_Picture_9.jpeg)

①「名前」を入力、→②「生年月日」を選択後、 〇「次へ」ボタンをタップしてください。

4. 定期券の内容を確認

## 【通勤定期券の場合(障害者通勤定期券を除く)】

![](_page_0_Picture_14.jpeg)

①「個人情報の取扱いに同意する」チェックボッ クスにチェックのうえ、→2支払い方法を選択 してください。

# 7.市電・市バスに乗車・降車する

![](_page_0_Picture_17.jpeg)

①乗務員へこの画面を提示して降車してくださ L١。 ※ICカード読み取り機にはタッチしないでくだ さい。

# 【PayPay の場合】 at 13:30

![](_page_0_Picture_20.jpeg)

内容確認のページで「支払う」ボタンをタップ すると、自動的にPayPayサイトに移動します。 内容を確認後、①「支払う」ボタンを タップしてください。

13:15 ad 56 📷 QUICK RIDE C 購入済みチケット 使用前 3 使用中 使用済み 企画券 回数券 📀 定期券 <sub>鹿児島市交通局</sub> 通勤 有効期限:20XX年11月01日まで 購入日時:20XX年10月02日 10:13

6.定期券を確認する

購入した定期券は①「購入済み」のページで確認 することができます。定期券の期間の開始日より 前であれば2「使用前」、定期券の期間中であれ ば、
〇「使用中」のページにあります。
〇「使用中」 ページ内の公定期券をタップして定期券面を開 くことができます。

#### 【通学・障害者・シニア定期券の場合】

※証明書など申込内容を交通局が審査しま す。内容に不備がなく承認された後に購入 することができます。

| 13:11        |               | 11 5G 80                                                   |                                                                                                    |
|--------------|---------------|------------------------------------------------------------|----------------------------------------------------------------------------------------------------|
| 5 <b>G</b>   | UICK RIDE     |                                                            |                                                                                                    |
| チ            | <b>アットを購入</b> |                                                            |                                                                                                    |
| 便番号          | でください。        |                                                            |                                                                                                    |
| 120016       |               |                                                            |                                                                                                    |
| <b>у</b> г   |               |                                                            |                                                                                                    |
| 副同県          |               |                                                            |                                                                                                    |
|              |               |                                                            |                                                                                                    |
| 副市博多区博多      | 駅南1-15-29     |                                                            |                                                                                                    |
| 13           |               |                                                            |                                                                                                    |
|              | 2             | <b>証明者</b><br>必要書類:学校<br>※モバイル新潟<br>画像をアップに<br>(アップロードできる) | なからの通学証明書又は生徒手制<br>初日合む須<br>コードしてください。(必須:1枚)<br>あった。PKC Bitter JL JFC Bitter y)<br>写真を撮る <mark>0</mark> |
| <b>ネ</b> ・ ・ | 77ト 購入消み      |                                                            | 写真を撮る 💿                                                                                                  |
|              |               | 3                                                          | 次へ)                                                                                                    |
|              |               |                                                            |                                                                                                    |

①「郵便番号」を入力し「住所」を記入後、 2「証明書の写真」を添付して ⑧「次へ」ボタンをタップし、 次の画面で「個人情報の取扱いに同意する」 チェックボックスにチェックのうえ、申し込む。 →申込内容を交通局が承認(概ね3営業日) →登録メールアドレスに確認完了メール受信 →内容確認後、「マイページ」より購入手続きを進 めてください。 承認が拒否された場合は、「2. 定期券を選ぶ」 から再度申込をしてください。

## 乗車時の注意点

・市電・市バスに乗るとき、降り るときのいずれもICカード読 み取り機にはタッチしないで ください。

・定期券画面は乗り込むときに は提示不要で、降りるときのみ 乗務員に提示してください。

※ 定期券は期間内であればいつでも表示できます。

※ 他の乗車券等との併用はできません。

※ 画面デザインは予告なく変更することがあります。